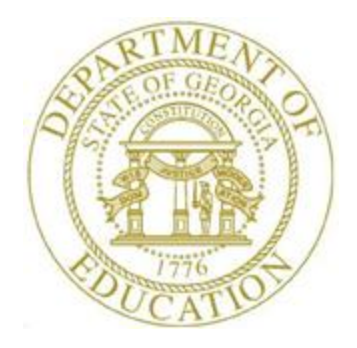

# PCGENESIS TECHNICAL SYSTEM OPERATIONS GUIDE

9/22/2017

User Interface Procedures

[Set Site Color Option, V1.1]

# **Revision History**

| Date       | Version | Description                     | Author    |
|------------|---------|---------------------------------|-----------|
| 9/22/2017  | 1.1     | 17.03.00 – Updated DOE logos.   | D. Ochala |
| 11/14/2012 | 1.0     | 12.03.00 – Create new document. | D. Ochala |

# Table of Contents

| OVERVIEW                                        | 1  |
|-------------------------------------------------|----|
| PROCEDURE A: SET SITE SCREEN COLOR              | 2  |
| PROCEDURE B: COPY THE PCG COLOR ICON TO DESKTOP | 10 |
| PROCEDURE C: SET INDIVIDUAL USER SCREEN COLOR   | 12 |

#### **Overview**

Each PCGenesis site now has the option to continue with the current dark blue background color for their PCGenesis screens, or the system administrator can change the <u>default</u> background color to one of the colors shown below. In addition, the system administrator has the ability to give control to individual users, and to allow users to select their own personal background screen color.

The various background color options are shown below:

|          | Ասնյո      | t=8993 I        | (e)=12.01.0          | U U5/10        | /201 <b>2 DB</b>    | . UULIII SMICA(DI | 9575 U/J             | SECUND         |                    |                 |                                  | _ <u>6</u> ×    |                    |                |                         | and the second        |
|----------|------------|-----------------|----------------------|----------------|---------------------|-------------------|----------------------|----------------|--------------------|-----------------|----------------------------------|-----------------|--------------------|----------------|-------------------------|-----------------------|
|          |            |                 | -iua                 | United         | Display,            | Update Per        | sannel C             | )ata           |                    |                 | PAYB                             | 2               |                    |                | 100                     |                       |
| Emo.     |            | PCG Dist -      | 8991 Rel_            | 12.01.00       | 05/10/20            | 12 GRY 001 4      | W CODEVS             | YS C'SECOND    | GRE                | v               |                                  |                 | a x                |                |                         |                       |
| Sex      | _          |                 | 0331 1061-           |                | D1:                 | solau/Vodat       | e Persor             | nnel Data      |                    |                 |                                  | P0Y92           |                    |                | and the second second   |                       |
| Mar      | Stat       | из А -          | Active               | ÷              | ALARED              | IT. DTHD          |                      |                |                    |                 |                                  |                 |                    | Sec. 18        | A 488                   |                       |
| NOME     | Emp.       | 🔚 PU            | Dist=8991            | Rel=12         | <b>JU1.00</b>   05/ | 10/2012 WH        |                      |                |                    |                 |                                  |                 |                    | 1              |                         |                       |
| HITTE    | SPR<br>Now |                 |                      |                |                     | Display/          | Update P             | ersonnel Da    | ta                 |                 |                                  | PÅ              | ¥92                |                |                         |                       |
|          | nur        | Status          | <u>B</u> B           | n hi ve        | A D                 | ON, SBO           |                      |                |                    |                 |                                  |                 |                    |                | 1000                    |                       |
| n h h R  | NANE       | Sex Cu          |                      | נעניג= או      | Ref=120             | 1.00 05/10/2      | J12 LULUU            | 1 SV C:\DEVSY  | 5 La/SELUND        |                 | LIBLUE                           |                 | - 0                |                | 10000                   |                       |
| Citu     |            | Nar St          | Status               | a a            | ctive               | D1<br>DBUNES      | splay/up<br>ni :iai  | idate Person   | nel Data           |                 |                                  |                 | PAYD2              | 12.00          | A 100 100               |                       |
| Zip      | Addr       | HOME F          | Етр. па.             | PO             | G Dist - 899        | 1 Rei-12.01.0     | D D5/10/2            | 2012 GRN 001   | SV C:\DEVSYS       | Cr\SEC          | OND                              | GREEN           |                    | _ 6   ×        |                         |                       |
| Phan     | Addr       | MILLINE F       | Sex Cude             |                |                     |                   | D                    | isplau/Upda    | te Persann         | el Dat          | a                                |                 |                    | POV02          |                         | 20 m                  |
|          | City       |                 | Mar Stat             | Status         | A                   | Active            | GA2KE                | NS. RE2STEE    |                    |                 |                                  |                 |                    |                |                         | and the second second |
|          | 21p        | Rddres          | NOME ET              | Emp_ r         | 🗖 PCG               | Dist-8991 Re      | I=12.01.DO           | 05/10/2012 0   | YN DOL <b>sy c</b> | DEVSYS          | CASECOND                         | C               | YAN                | _              |                         |                       |
|          | FIIDI      | Addres          | La                   | Mae St         |                     |                   |                      | Disp⊺a         | y/Update P         | 'ersonn         | nel Data                         |                 |                    | Гети2          |                         | 1.61                  |
| Spau     |            | Zio Co          |                      | nar ai         | Status              | A Acti            | ve                   | NOAT, HEAS     | HEL                |                 | 67                               |                 |                    |                | 1000                    |                       |
| Hire     |            | I'hnne          | Address              | NAME F         | Sex Cou             | 87245             | ray                  | 1 LUC 9999     | LOCALION           | 0099999         | · Lid                            | 55 8            | SUBSTITUTE I       | EHCHEK         | L L B L L A             | and the second second |
| Hehi     | Soou       |                 | City/Sta             |                | Mar Sta             | PCG Dist          | .8991 Rel            | -12.01.D0 05/1 | 0/2012 RED 0       | DD4 SV          | ChiDEVSYS Chi                    | SECOND          | RED                |                |                         |                       |
| Term     | lliet      |                 | Zip Code             | Addres         |                     | Status 👖          | netiv                | e Bûg          | STON, HOPS         | IE              | Ter sinner 1                     | UALA            |                    |                | FHT DZ                  |                       |
| REST     | Hirc       |                 | l'hone               | Addres         | NAME F.             | Emp. nv. 8        | 702.                 | Pan Lur        | 100 1              | ne at 1 m       | 00100                            | C1              | 122010 I J         | DUUN LEVUND    |                         |                       |
| 10.31    | Rehi       | Spouse          |                      | City/9         | •                   | Sex Code          | 📄 PEGE               | okt=0991 RM=   | 12.01.00 05/       | 10/2012         | MEN 001 SV                       | E:\DEVSYS       | C:\SECOND          |                |                         | _ [P] X               |
|          | 1 PPD      | Birth<br>Nive N |                      | Phone          | Addres:             | Nar Stat          | Ctatur               | 0 0.tim        | Hot                | Disp:<br>Disp:  | lay/Updale                       | Personno        | el Dala            |                | PAY                     | 62                    |
|          |            | Rebire          |                      |                | Address             | NAME First        | Inn. nn              | <u>HHH63</u>   | Pau Lo             | CLUIN,<br>C 799 | y Location                       | HHH299          | Elass              | 1 DI ASSRI     |                         |                       |
| Las      |            | Tern D          | Spouse S<br>Bielb Da |                | Zin Cor             | Last              | Sex Code             |                | RIGI DAL-12        | 201.00          | 05/10/2012 30                    | WODI SY         |                    | SCOND          | VELLOW/                 |                       |
|          |            | Term R          | Hire Dat             |                | Phone               | ndduacc           | Har Sta              |                | 0391 Kei 12        | 001100          | Displa                           | viindate        | Personnel Da       | ata            | TELEON                  |                       |
| Hude     |            |                 | Rehire C             | Soouse         | -                   | Address L2        | NOME Lin             | .Status 👖      | Active             |                 | VOACEY, RD                       | 4EL10           |                    |                |                         |                       |
|          | Тах        |                 | Term Dat             | Nieth          |                     | City/State        | Li                   | Епр. пр. В     | 9453               | Рау             | Luc 8012                         | Lucatio         | 008012             | Class 45       | SCHOOL BUS DR           | IVERS                 |
| F-6      | Mode       | F               | Term Nea             | Hire D         | 2                   | Zip Code          |                      | Sex Code       | N                  | Work            | LDC <u>8012</u>                  | Locatio         | n 998912           | Job <u>45</u>  | SCHOOL BUS DR           | UERS                  |
|          | org,       | Inc. Pa         |                      | Term [         | Spouse              | Phone             | Address              | ner arei       | <u>n</u>           |                 | aan <u>777</u> ni                | 1 2450          | EED-               | -5 Ethnic 2    | WHITE                   |                       |
|          |            | 148.20          | _                    | lerm l         | Birth I             |                   | citu/st:             | NAME First     | RDNELIA            |                 | Hide                             | lle             |                    |                |                         |                       |
|          | P16 1      | Node p          | Feu                  |                | Rebire              |                   | Zip Code             | , Last         | VAADEV             |                 | SuFI                             | Fix             | Prefix             |                | Hispanic/Lati           | no Ethnicity?         |
|          |            | CHILIS .        | Las Swit             |                | Tern D.             | C                 | Phone                | Oddress        | 1554 NOT           | N STRE          | FT                               |                 | <b>Destificate</b> |                | Bace (Select :          | all that annlul       |
|          |            | FIG 🖓 1         |                      | 1              | Tern Re             | Birth Date        |                      | Address L2     |                    |                 |                                  |                 | CS1 Jub (Fri       | JN CP33 401    | C Yes C No A            | • Indian Alaskan      |
|          |            |                 | Hude cha             |                |                     | llire Date        |                      | Dity/State     | SNITH              |                 |                                  | _, <u>BA</u>    | Include on [       | 0P1 9 <u>Y</u> | O Yes 🖲 No - B          | lack                  |
|          |            |                 | 1 V n                | Tax Su         |                     | Rehire Dat        |                      | 21p Code       | 100000555-         | 05117           | County <u>160</u><br>Dut of Stal | -               | Sick Hank          | Y N<br>Kank    | C Yes C No. M           | hite                  |
|          |            |                 | F16 두 F173           | Made (         | , Fe                | Tern Pace         | Spouse 3             | s inone        | (111)111           | 9271            | but of seat                      |                 | Dverride act       | rue?           | O Yes€ No H             | awaiian Pacific       |
|          |            |                 | alarah.              | th G           | Tau far             | iciti incust      | Hire Da              | l              |                    |                 |                                  |                 | Adj Lu Eliq        | Date           |                         |                       |
| _        |            | -               | -                    | ž              | 108 5%              |                   | Rehire               | D              |                    |                 |                                  |                 | Unites Per Da      | чу <u>н. н</u> | Ш                       |                       |
| -        |            |                 |                      | 104            |                     | Fador             | Tern Dat             | SUDUSE SSH     |                    |                 | Peus Eli                         | iu Date         | 9/01/2010          | IRS DDE Pe     | id ERCON 7              |                       |
|          |            |                 | -                    | and the second | ***¥ r:             | Sta               | Tern Key             | Birth Date     | 6/01/19            | 58              | GH1 Eli                          | ible ?          | ¥                  | Participat     | e in GHl ? Y            |                       |
|          |            |                 |                      |                | <b>P</b>            | Tax Switch        |                      | Nire Date      | N/N1/2N            | 1 H             | 601 151                          | Day Mrk         | <u>18/81/2818</u>  | BUI Uption     | 1 <u>111</u> 11112 MEET | IIKA                  |
|          |            |                 |                      |                |                     |                   | _                    | Renire Vac     | °                  |                 | CHI EFF                          | Vate<br>No Bala | 10/01/2010         | CHI DUL CI     |                         |                       |
|          |            |                 |                      | -              | -                   | Hode chang        | Fee                  | Tern Reaso     | n                  |                 | GH1 Char                         | nge Code        | NENP               |                |                         |                       |
|          |            |                 | -                    |                | -                   |                   | Tax Suit             | t              | -                  |                 |                                  |                 | Hew Employee       | e hire         |                         |                       |
|          |            |                 | -                    |                | -                   | ***** +12 EP      |                      |                |                    |                 |                                  | TOX DOT         |                    |                |                         |                       |
|          |            |                 | 3 Care               | -              |                     |                   | Hode cha             | Feder          | al: Nar St         | at N            | Exem                             | t O             | Withho             | lding Code     | 0 Ant/%                 | 00                    |
|          |            |                 | States -             |                | 1000                |                   | - W [11]             | Sta            | te: Nar Sh         | at 📙            | Allowance 1                      | Nar 📕 De        | p 💾 Withhr         | alding Unde    | H Ant/%                 | ни                    |
| 5        | -          | 100             | 1000                 | -              | All and a second    | 1                 | -10 <sup>0</sup> -10 | Tak Switch     | es: Fed            | y st            | ate 🖞 🛛 FII                      | 50 <u>¥</u> R   | ietire ¥ AEI       | IC _           |                         |                       |
| 100      | -          | 100             | 100 St.              |                |                     | -                 | 100                  | Node chang     | ed to upda         | te              |                                  |                 |                    |                |                         |                       |
|          |            | 1.25            |                      |                |                     |                   | 25                   | ""¥            | - 18 - S           | . E             | . E. I                           | 100 - L         | al - 81 m 7 -      |                | es Q                    | 12.02.00              |
|          |            |                 | And Inc.             | -              | -                   | -                 | -                    |                |                    |                 | Per                              | ed Gev          | W/H Ly             | Yid Hely Adi   | FICA 6a                 |                       |
| 11 m - 1 | -          |                 |                      | - 20           | Contractor of       |                   |                      | N. A FINISH    | FIG:11             |                 |                                  |                 |                    |                |                         |                       |

### **Procedure A: Set Site Screen Color**

| Step | Action                                                                                                    |
|------|----------------------------------------------------------------------------------------------------|
| 1    | <b><u>PLEASE NOTE</u></b> : To set the site screen color option, the <b>site system administrator</b> must logon to PCGenesis and execute the following steps. |
| 2    | From the <i>Business Applications Master Menu</i> , select <b>30</b> ( <b>F30</b> – System Utilities).                                                         |

| PCG Dist=8991 Rel=12.03.00 11/08/2012 DOD 002 C:\DEVSYS C:\SECOND | <u>_8×</u> |
|-------------------------------------------------------------------|------------|
| System Utilities                                                  | FILEMGMT   |
| FKey                                                              |            |
|                                                                   |            |
|                                                                   |            |
| 4 MICR Setup                                                      |            |
| 5 Payroll Signature Card Setup                                    |            |
| 7 Vendor Signature Card Setup                                     |            |
|                                                                   |            |
| 9 Security Menu                                                   |            |
| 10 System Message Administration                                  |            |
| 13 Display Number of Becords in a File                            |            |
|                                                                   |            |
| 17 Display Current Release Number                                 |            |
| 20 Set Screen Color                                               |            |
|                                                                   |            |
|                                                                   |            |
|                                                                   |            |
|                                                                   |            |
|                                                                   |            |
|                                                                   |            |
|                                                                   | 40 00 00   |
|                                                                   | 12.00.00   |
|                                                                   |            |
| Action                                                            |            |
|                                                                   |            |
| Select <b>20</b> ( <b>F20</b> – Set Screen Color).                |            |

| PCG Dist=8991 Rel=12.03.00 11/08/2012 DOD 002 C:\DEVSYS C:\SECOND | <u>_8×</u> |
|-------------------------------------------------------------------|------------|
|                                                                   | CLRSITE    |
|                                                                   |            |
| Current Screen Color: GREEN                                       |            |
| Allow Site Screen Polor Selection: 🖨 NO                           |            |
|                                                                   |            |
|                                                                   |            |
| Allow User Screen Color Selection:                                |            |
| © NO                                                              |            |
| O YES                                                             |            |
|                                                                   |            |
|                                                                   |            |
|                                                                   |            |
|                                                                   |            |
|                                                                   |            |
|                                                                   |            |
|                                                                   |            |
| E4-Uslidsta E0-Solact Seven Color E44-Evit                        |            |
| FI F9 F9                                                          | 12.02.00   |
|                                                                   |            |

| Step | Action                                                                                                    |
|------|----------------------------------------------------------------------------------------------------|
| 4    | Select the radio button • to the left of the desired <b>Allow Site Screen Color Selection</b> option to indicate whether a special screen color will be selected as the default for all PCGenesis screens for all users of the system.                                             |
|      | Selecting No will cause the PCGenesis screens to remain dark blue.                                                                                                    |
|      | Selecting <b>Yes</b> will allow the PCGenesis system administrator to select a different color for all PCGenesis screens for all users.                                                                                                    |
| 5    | Select the radio button • to the left of the desired <b>Allow User Screen Color Selection</b> option to indicate whether or not individual users of PCGenesis will be allowed to override the system default screen color, with the individual's choice of a special screen color. |
|      | Selecting <b>No</b> will cause all PCGenesis screens to be displayed with the default site screen color selection.                                                                                                    |
|      | Selecting <b>Yes</b> will allow individual users of PCGenesis to override the default site screen color with an individual choice of a special screen color.                                                                                                    |
|      | The Allow Site Screen Color Selection must be set to Yes in order for the Allow User<br>Screen Color Selection to be set to Yes. If the Allow Site Screen Color Selection is set to<br>No, then the Allow User Screen Color Selection must be set to No as well.                   |
| 6    | Select F1 (F1 – to validate).                                                                                                    |

| PCG Dist=8991 Rel=12.03.00 11/08/2012 DOD 002 C:\DEVSYS C:\SECOND | _ 8 ×               |
|-------------------------------------------------------------------|---------------------|
| -<br>***** SYSTEM BACKGROUND COLOR *****                          | CLRSITE             |
| Current Screen Color: GREEN                                       |                     |
| Allow Site Screen Color Selection: 🔵 NO                           |                     |
| • YES                                                             |                     |
| Allow User Screen Color Selection:                                |                     |
| ● NO                                                              |                     |
| • YES                                                             |                     |
|                                                                   |                     |
|                                                                   |                     |
|                                                                   |                     |
|                                                                   |                     |
|                                                                   |                     |
|                                                                   |                     |
|                                                                   |                     |
| Validation Passed                                                 |                     |
| F8=Save Selected Options, F16=ReEnter                             |                     |
| ENTER F1 F9 F9                                                    | 12.02.00            |
|                                                                   |                     |
| Action                                                            |                     |
|                                                                   |                     |
| Verify "Validation Passed" displays, and select <b>F8</b> – Sav   | ve Selected Options |
| the record.                                                       |                     |

E PCG Dist=8991 Rel=12.03.00 11/08/2012 DOD 002 C:\DEVSYS C:\SECOND \_ 8 × CLRSITE \*\*\*\*\* SYSTEM BACKGROUND COLOR \*\*\*\*\* Current Screen Color: GREEN Allow Site Screen Color Selection: 🔘 NO • YES Allow User Screen Color Selection: O NO • YES File Updated F1=Validate F9=Select Screen Color, F16=Exit 12.02.00 F1 F9 Step Action Verify *"File Updated"* displays, and select **F9** (**F9** – Select Screen Color) to set the 8 default PCGenesis screen color for all screens for all users of the system.

| i i | PCG Dist=8991 Rel=12.03.00 11/08/2012 DOD 002 C:\DEVSYS C:\SECOND                 | _ <u>8</u> ×     |
|-----|-----------------------------------------------------------------------------------|------------------|
|     | ***** SYSTEM BACKGROUND COLOR *****                                               | SETCOLOR         |
|     | Screen Color: 🔍 BLUE                                                              |                  |
|     | O GREY                                                                            |                  |
|     | • WHITE                                                                           |                  |
|     | Light BLUE                                                                        |                  |
|     | C Light GREEN                                                                     |                  |
|     | Light CYAN                                                                        |                  |
|     | Light RED                                                                         |                  |
|     | YELLOW                                                                            |                  |
|     | Light MAGN                                                                        |                  |
|     |                                                                                   |                  |
|     |                                                                                   |                  |
|     |                                                                                   |                  |
|     |                                                                                   |                  |
|     | ENTER = Validate, F16 = Exit                                                      | 12.03.00         |
| E   |                                                                                   |                  |
| _   | 716 <sup></sup>                                                                   |                  |
|     | Action                                                                            |                  |
|     | Select the desired Screen Color for the default PCGenesis screen color            | for the site and |
|     | calact <b>ENTER</b> (Entar validate) to display an axample screen with the sc     | lastad corear a  |
|     | select <b></b> ( <b>Enter</b> - vandale) to display an example screen with the se | siected screen c |

| GREY R-000 G-000 B-000                                                    |                     |
|---------------------------------------------------------------------------|---------------------|
| Sample Screen Using Selected Colors                                       | SCRNDISP            |
| Status A ACTIVE TEACHER, NEW                                              |                     |
| Emp. no. 998/6 Pay Loc 198 Location 0198 Class 8 SUBSITIOTE               |                     |
| Sex Code F Work Loc 198 Location 0198 Job 8 SUBSITUTE                     |                     |
| Mar Stat <u>5</u> SSM <u>999 90 9870</u> EEU-5 JOD <u>H12</u> Utiler Desc |                     |
| NOME First NEW Middle                                                     | INIC CODE           |
| Last TEACHER Suffix Profix Hispanic/la                                    | atino Ethnicitu?    |
|                                                                           | o cominicately.     |
| Address 123 MAIN STREET Certificate Tupe B0 Race (Selec                   | t all that applu)   |
| Address L2 CS1 Job (from CPI) 398 C Yes N                                 | o Am Indian Alaskan |
| City/State SMITH , GA Include on CPI ? Y © Yes 🕅 N                        | o Black             |
| Zip Code County 160 Sick Bank ? N 🔿 Yes 🖓 N                               | o White             |
| Phone (999)555-88888 Substitute rank _ C Yes N                            | o Asian             |
| Override accrue? _ C Yes 🛚 N                                              | o Hawaiian Pacific  |
| Adj Lv Elig Date                                                          |                     |
| Hours Per Day <u>8.000</u>                                                | LOW HIGH            |
| s Angel and Sat and Sata Market and Sata                                  | 1-PLOCK 0-PLOCK     |
| Spude 330 Tens Lify Date Ins Dot rate theory :                            |                     |
| Hire Date 4/13/2004 GHI 1ST Day Wrk GHI Ontion NF                         | 3-GREEN 11-GREEN    |
| Rehire Date GHI Eff Date GHI Tier 80                                      | 4-CYAN 12-CYAN      |
| Term Date GHI Change Date GHI Ded Cd                                      | 5-RED 13-RED        |
| Term Reason GHI Change Code NEMP                                          | 6-MAGN 14-MAGN      |
| New Employee hire                                                         | 7-BROWN 15-BROWN    |
|                                                                           |                     |
| ***** TAX DATA *****                                                      |                     |
| Federal: Mar Stat M Exempt <u>1</u> Withholding Code <u>0</u> Amt/%       |                     |
| State: Mar Stat D Allowance Mar 1 Dep <u>1</u> Withholding Code 1 Amt/%   |                     |
| TAX SWITCHES: FEG Y STATE Y FIGH _ RETIPE N HEIG _                        |                     |
| ADU KAU TO RATURA CONTRACT ADOZEM KOTTUDA CONTRACT                        |                     |
|                                                                           | 12 83 88            |
|                                                                           | 12.00.00            |
| F16                                                                       |                     |

A sample screen displays with the selected background color:

Note that the screen color will vary depending on the Screen Color option selected by the user.

| Step | Action                                                      |
|------|-------------------------------------------------------------|
| 10   | Select <b>Enter</b> – to return) to exit the sample screen. |

. 1

|     | ■ PCG Dist=8991 Rel=12.03.00 11/08/2012 DOD 002 C:\DEVSYS C:\SECOND                                                                                                    |       |
|-----|----------------------------------------------------------------------------------------------------|-------|
|     | SETCOLOR ***** SYSTEM BACKGROUND COLOR *****                                                                                                    |       |
|     | Screen Color: 🔿 BLUE                                                                                                    |       |
|     | © GREY                                                                                                    |       |
|     | WHITE                                                                                                    |       |
|     | Light BLUE                                                                                                    |       |
|     | Light GREEN                                                                                                    |       |
|     | CYAN                                                                                                    |       |
|     | 🔍 Light RED                                                                                                    |       |
|     | YELLOW                                                                                                    |       |
|     | Light NAGN                                                                                                    |       |
|     |                                                                                                    |       |
|     |                                                                                                    |       |
|     |                                                                                                    |       |
|     |                                                                                                    |       |
|     |                                                                                                    |       |
|     | $\mathbf{F}_{0} = \mathbf{S}_{0} \mathbf{v}_{0} \mathbf{S}_{0} \mathbf{s}_{0} \mathbf{s}_{0} $ |       |
|     | ENTER 12.03.00                                                                                                    |       |
|     |                                                                                                    |       |
|     |                                                                                                    |       |
| ep  | Action                                                                                                    |       |
| 1   | Varify "E? Save Selected Senson Color" displays and select E [ (E? Sever                                                                                                    | oroon |
|     | Verify $F_0 - Save Selected Screen Color ulsplays, and select r_0 - Save s$                                                                                                    | creen |
|     | color) to save the selected screen color.                                                                                                    |       |
|     | Select <b>F16</b> – ReEnter) to select a different screen color                                                                                                    |       |
|     |                                                                                                    |       |
|     |                                                                                                    |       |
| е 🕫 | <b>EXAMPLE</b> (F8 – Save screen color) has been selected, the following dialog box displays:                                                                                                    |       |
|     |                                                                                                    |       |
|     | Kestart PLGenesis                                                                                                    |       |
|     | All Users must EXIT PCGenesis                                                                                                    |       |
|     | Destant DCC-services extincted and Color Color Selection                                                                                                    |       |
|     | Restart Pugenesis to activate new Color Selection                                                                                                    |       |
|     |                                                                                                    |       |
|     |                                                                                                    |       |
|     |                                                                                                    |       |
| p   | Action                                                                                                    |       |

The following screen displays:

12

OK

Select

(OK) to continue.

| 1 | PCG Dist=8991 Rel=12.03.00 11/08/2012 DOD 005 C:\DEVSYS C:\SECOND                                        | _ & ×        |
|---|----------------------------------------------------------------------------------------------------|--------------|
|   | ***** SYSTEM BACKGROUND COLOR *****                                                                      | CLRSITE      |
|   | Current Screen Color: GREY                                                                               |              |
|   | Allow Site Sereen Poler Selection. 🔿 NO                                                                  |              |
|   | • YES                                                                                                    |              |
|   | Allow User Screen Color Selection:                                                                       |              |
|   | 🗢 NO                                                                                                    |              |
|   | © YES                                                                                                    |              |
|   |                                                                                                    |              |
|   |                                                                                                    |              |
|   |                                                                                                    |              |
|   |                                                                                                    |              |
|   |                                                                                                    |              |
|   |                                                                                                    |              |
| E | F1=Validate, F9=Select Screen Color, F16=Exit                                                            | 12.02.00     |
| F |                                                                                                    |              |
| ) | Action                                                                                                   |              |
|   | Select $\mathbf{F16} - \mathrm{Exit}$ (F16 – Exit) to return to the <i>System Utilities Menu</i> screen. |              |
|   | Have <u>all</u> users exit PCGenesis.                                                                    |              |
|   |                                                                                                    | Pre          |
|   | To activate the new site screen color, initiate a new PCGenesis session u                                | sing the 📶 ( |

Color Icon) button.

# **Procedure B:** Copy the PCG Color Icon to Desktop

| Step | Action                                                                                                    |
|------|----------------------------------------------------------------------------------------------------|
| 1    | PLEASE NOTE: In order for PCGenesis users to be able to use the new screen color options, the PCG Color Icon must be available on the computer desktop, and the Allow Site Screen Color Selection must be set to Yes on the <i>Set Screen Color</i> screen.                                                                                  |
| 2    | Copy shortcut <b>K:\PCGIcon\PCGclr</b> to each user's desktop.<br>The <b>CG</b> (PCG Color Icon) brings up the <i>PCGenesis Logon Screen</i> and uses the color options.                                                                                                    |
| 3    | Use the $\widehat{PCG}$ (PCG Color Icon) to bring up the PCGenesis Logon Screen.<br>If LOGONCLR displays in the upper righthand corner of the logon screen, the user is using<br>the correct PCG Color Icon. If LOGONCLR does NOT display in the upper righthand<br>corner of the logon screen, call the PCGenesis Help Desk for assistance. |

|     | PCG Dist= | = Re  | el=12.0 | 3.00 1 | 1/08/2 | 012   | C    | \DEVSY | 5 C:\9 | SECOND |       | GRI  | Ε¥        |       |      |       |       |         | ۳× |
|-----|-----------|-------|---------|--------|--------|-------|------|--------|--------|--------|-------|------|-----------|-------|------|-------|-------|---------|----|
|     |           |       |         |        |        |       |      |        |        |        |       |      |           |       |      |       |       | OGONCLI |    |
|     |           |       |         |        |        |       |      |        |        |        |       |      |           |       |      |       |       |         |    |
|     |           |       |         |        |        |       | Р    | CGene  | sis S  | ystem  | I     |      |           |       |      |       |       |         |    |
|     |           |       |         |        |        |       |      |        |        |        |       |      |           |       |      |       |       |         |    |
|     |           |       |         | P      | lease  | supp  | ly a | user-  | id an  | d pas  | sword | to 1 | ogon      |       |      |       |       |         |    |
|     |           |       |         |        |        |       |      |        |        |        |       |      |           |       |      |       |       |         |    |
|     |           |       |         |        |        | User  | ID : |        |        |        |       |      |           |       |      |       |       |         |    |
|     |           |       |         |        | P      | asswo | rd : |        |        |        |       |      |           |       |      |       |       |         |    |
|     |           |       |         |        |        |       |      |        |        |        |       |      |           |       |      |       |       |         |    |
|     |           |       |         |        |        |       |      |        |        |        |       |      |           |       |      |       |       |         |    |
|     |           |       |         |        |        |       |      |        |        |        |       |      |           |       |      |       |       |         |    |
|     |           |       |         |        |        |       |      |        |        |        |       |      |           |       |      |       |       |         |    |
|     |           |       |         |        |        |       |      |        |        |        |       |      |           |       |      |       |       |         |    |
|     |           |       |         |        |        |       |      |        |        |        |       |      |           |       |      |       |       |         |    |
|     |           |       |         |        |        |       |      |        |        |        |       |      |           |       |      |       |       |         |    |
|     |           |       |         |        |        |       |      |        |        |        |       |      |           |       |      |       |       |         |    |
|     |           |       |         |        |        |       |      |        |        |        |       |      |           |       |      |       |       |         |    |
|     |           |       |         |        |        |       |      |        |        |        |       |      |           |       |      |       |       |         |    |
|     |           |       |         |        |        |       |      |        |        |        |       |      |           |       |      |       |       |         |    |
|     |           |       |         |        |        |       |      |        |        |        |       |      |           |       |      |       |       |         |    |
|     | Enter=    | conti | niie .  | F15=S  | et lls | er Co | lor. | F31=C  | hanne  | Pass   | word. | F16= | L<br>Fxit | ast R | eorg | on: 1 | 1/08/ | 2012    |    |
|     | 7         |       |         |        |        |       | ,    |        |        |        |       |      |           |       | F15  |       | 1     | 2.03.00 | 0  |
| F16 |           |       |         |        |        |       |      |        |        |        |       |      |           |       | F31  |       |       |         |    |

| Step | Action                                                                                                    |
|------|----------------------------------------------------------------------------------------------------|
| 4    | Verify that <b>LOGONCLR</b> displays in the upper righthand corner of the logon screen, and then enter a valid <b>User ID</b> and <b>Password</b> on the <i>PCGenesis Logon Screen</i> . |
|      | If LOGONCLR does NOT display in the upper righthand corner of the logon screen, call the PCGenesis Help Desk for assistance.                                                             |

# **Procedure C:** Set Individual User Screen Color

| Step | Action                                                                                                    |
|------|----------------------------------------------------------------------------------------------------|
| 1    | <b>PLEASE NOTE</b> : In order for PCGenesis users to be able to set their screens to the color of their choice, the <b>Allow Site Screen Color Selection</b> must be set to <b>Yes</b> and the <b>Allow User Screen Color Selection</b> must be set to <b>Yes</b> . |
| 2    | Use the PCG Color Icon) to bring up the PCGenesis Logon Screen.                                                                                                    |

|     | PCG Dist = Rel=12.03.00 11/08/2012      | C:\DEVSYS C:\SECOND     | GREY                     |                   |
|-----|-----------------------------------------|-------------------------|--------------------------|-------------------|
|     |                                         |                         |                          | LOGONCLR          |
|     |                                         | PCGenesis System        |                          |                   |
|     |                                         |                         |                          |                   |
|     | Please supply                           | ) a user-1d and passwoi | rd to logon              |                   |
|     | User II                                 | ):                      | _                        |                   |
|     | Password                                | 1:                      |                          |                   |
|     |                                         |                         |                          |                   |
|     |                                         |                         |                          |                   |
|     |                                         |                         |                          |                   |
|     |                                         |                         |                          |                   |
|     |                                         |                         |                          |                   |
|     |                                         |                         |                          |                   |
|     |                                         |                         |                          |                   |
|     |                                         |                         |                          |                   |
|     | Enter=continue, E15=Set User Colo       | ur. E31=Change Password | Last Reon<br>d. E16=Exit | rg on: 11/08/2012 |
|     |                                         | , i or onange russword  |                          | 12.03.00          |
|     | <u></u>                                 |                         | F3I                      | <mark>€</mark>    |
| tep | Action                                  |                         |                          |                   |
| 3   | On the PCGenesis Logon Sc               | reen, enter a valid     | User ID and Pas          | ssword.           |
|     | -                                       |                         |                          |                   |
| 4   | Select <b>F15</b> ( <b>F15</b> – Change | User Color).            |                          |                   |

|     | PCG Dist=8991 Rel=12.03.00 11/08/2012 PCW C:\DEVSYS C:\SECOND GREY           |                |
|-----|------------------------------------------------------------------------------|----------------|
| -   | ****** USER BACKGROUND COLOR ******                                          | SETCOLOR       |
|     | Screen Color: O BLUE                                                         |                |
|     | C GREY                                                                       |                |
|     | © WHITE                                                                      |                |
|     | C Light BLUE                                                                 |                |
|     | C Light GREEN                                                                |                |
|     | C Light CYAN                                                                 |                |
|     | C Light RED                                                                  |                |
|     | C YELLOW                                                                     |                |
|     | C Light MAGN                                                                 |                |
|     |                                                                              |                |
|     |                                                                              |                |
|     |                                                                              |                |
|     |                                                                              |                |
| E   | ENTER = Validate, F16 = Exit                                                 | 12.03.00       |
| F   |                                                                              |                |
| tep | Action                                                                       |                |
| 5   | Select the radio button  • to the left of the desired Screen Color option to | o indicate the |
| -   | background screen color for this user ID.                                    |                |
| 6   |                                                                              |                |
| U   | Select (Enter - validate) to display an example screen with the sel          | ected screen   |

| PCG Dist=8991 Rel=12.03.00 11/08/    | 2012 PCW C:\DE                      | VSYS C:\SECOND        | WHITE         | R-255 G-255 B-2            | 55                          |
|--------------------------------------|-------------------------------------|-----------------------|---------------|----------------------------|-----------------------------|
|                                      | Sample Screen                       | Using Selected C      | olors         |                            | SCRNDISP                    |
| Status <u>A</u> ACTIVE TE            | ACHER, NEW                          |                       |               |                            |                             |
| Emp. no. 99876 Pay Lo                | : <u>198</u> Locatio                | n 0198 Cl.            | ass <u>8</u>  | SUBSTITUTE                 |                             |
| Sex Code <u>F</u> Work Lo            | oc <u>198</u> Locatio               | n 0198 Jol            | b <u>8</u>    | SUBSTITUTE                 |                             |
| Mar Stat <u>S</u> Si                 | SN <u>999</u> <u>90</u> <u>9876</u> | EEO-5 Jo              | b <u>A12</u>  | Other Desc                 |                             |
|                                      |                                     | EEO-5 Et              | hnic  9       | INVALID ETHN               | IC CODE                     |
| NAME First <u>NEW</u>                | Middle                              |                       |               |                            |                             |
| Last <u>TEACHER</u>                  | Suffix                              | Prefix                |               | Hispanic/Lat:<br>○ Yes⊙ No | ino Ethnicity?              |
| Address <u>123 MAIN STREET</u>       |                                     | Certificate Type      | <u>B 0</u>    | Race (Select               | all that apply)             |
| Address L2                           |                                     | CS1 Job (from CP      | I) <u>398</u> | O Yes⊙ No                  | Am Indian Alaskan           |
| City/State <u>SMITH</u>              | , <u>GA</u>                         | Include on CPI ?      | Y .           | ⊙ Yes⊖ No                  | Black                       |
| Zip Code Co                          | ınty <u>160</u>                     | Sick Bank ?           | N             | O Yes⊙ No                  | White                       |
| Phone ( <u>999)555</u> - <u>8888</u> |                                     | Substitute rank       | _             | O Yes⊙ No                  | Asian                       |
|                                      |                                     | Override accrue?      | _             | ⊖ Yes⊙ No                  | Hawaiian Pacific            |
|                                      |                                     | Adj Lv Elig Date      |               |                            |                             |
|                                      |                                     | Hours Per Day         | 8.000         | 2                          | LOW HIGH                    |
| Spouse SSN                           | Pens Eliq Date                      | TR                    | S DOE Pai     | d ERCON ? _                | 1-BLACK 9-BLACK             |
| Birth Date <u>4/29/1985</u>          | GHI Eligible ?                      | <u>N</u> Pa           | rticipate     | e in GHI ? _               | 2-BLUE 10-BLUE              |
| Hire Date <u>8/13/2004</u>           | GHI 1ST Day Wrk                     | GH                    | I Option      | <u>NE</u>                  | <b>3-GREEN 11-GREEN</b>     |
| Rehire Date                          | GHI Eff Date                        | GH                    | I Tier        | <u>00</u>                  | 4-CYAN 12-CYAN              |
| Term Date                            | GHI Change Date                     | GH                    | I Ded Cd      | _                          | 5-RED 13-RED                |
| Term Reason _                        | GHI Change Code                     | NEMP                  |               |                            | 6-MAGN                      |
|                                      | _                                   | New Employee hir      | e             |                            | 7-BROWN 15-BROWN<br>8-WHITE |
|                                      | **** TAX DAT                        | A ****                |               |                            |                             |
| Federal: Mar Stat M                  | Exempt 1                            | Withholdin            | g Code 🛛      | Amt/%                      | . 99                        |
| State: Mar Stat D All                | Lowance Mar <u>1</u> Dej            | p <u>1</u> Withholdin | q Code 1      | Amt/%                      | . 99                        |
| Tax Switches: Fed Y State            | e y FICA R                          | etire N AEIC _        | -             |                            |                             |
|                                      |                                     |                       |               |                            |                             |
| Any Key to Return CAUTION            | MESSAGE INFOR                       | MATION MESSAGE        |               |                            |                             |
| ENTER                                |                                     |                       |               |                            | 12.03.00                    |
|                                      |                                     |                       |               |                            |                             |
| F16                                  |                                     |                       |               |                            |                             |

A sample screen displays with the selected background color:

Note that the screen color will vary depending on the Screen Color option selected by the user.

| Step | Action                                                      |
|------|-------------------------------------------------------------|
| 7    | Select <b>Enter</b> – to return) to exit the sample screen. |

\_\_\_\_

|    | PCG Dist=8991 Rel=12.03.00 1          | 1/06/2012 PLW L:\DEVSTS L:\SELUND GREY                  |                                                                                                    |
|----|---------------------------------------|---------------------------------------------------------|----------------------------------------------------------------------------------------------------|
|    | -                                     | ****** USER BACKGROUND COLOR *****                      | SETCOLOR                                                                                                    |
|    | Screen Col                            | Lor: O BLUE                                             |                                                                                                    |
|    |                                       | C GREY                                                  |                                                                                                    |
|    |                                       | © WHITE                                                 |                                                                                                    |
|    |                                       | O Light BLUE                                            |                                                                                                    |
|    |                                       | C Light GREEN                                           |                                                                                                    |
|    |                                       | C Light CYAN                                            |                                                                                                    |
|    |                                       | C Light RED                                             |                                                                                                    |
|    |                                       | C YELLOW                                                |                                                                                                    |
|    |                                       | C Light MAGN                                            |                                                                                                    |
|    |                                       |                                                         |                                                                                                    |
|    |                                       |                                                         |                                                                                                    |
|    |                                       |                                                         |                                                                                                    |
|    |                                       |                                                         |                                                                                                    |
|    | F8 = Save Selected Scre               | en Color F16 = Reenter                                  | 12.03.00                                                                                                    |
|    | ENTER                                 |                                                         |                                                                                                    |
|    | F16                                   |                                                         |                                                                                                    |
|    | Action                                |                                                         |                                                                                                    |
|    |                                       |                                                         |                                                                                                    |
|    | $rac{1}{1}$ verify $F\delta - Save S$ | elected screen color displays, and select               | $\mathbf{F} \mathbf{\delta} - \mathbf{S} \mathbf{a} \mathbf{v} \mathbf{e} \mathbf{s} \mathbf{c} \mathbf{r}$ |
|    |                                       |                                                         |                                                                                                    |
|    | Select <b>F16</b> ( <b>F16</b> –      | - ReEnter) to select a different screen color           |                                                                                                    |
|    |                                       |                                                         |                                                                                                    |
| F8 | <b>(F8</b> – Save screen c            | color) has been selected, the following dialo           | og box displays:                                                                                            |
|    | Destav                                | DCC apacia                                              |                                                                                                    |
|    | Restar                                | r Pugenesis                                             |                                                                                                    |
|    |                                       | User must EXIT PCGenesis to activate selected Color     |                                                                                                    |
|    | _ <u></u> `                           |                                                         |                                                                                                    |
|    |                                       | Restart PCGenesis to activate new User Color Selecti    | ion                                                                                                    |
|    |                                       | Restart PCGenesis to activate new User Color Selecti    | ion                                                                                                    |
|    |                                       | Restart PCGenesis to activate new User Color Selecti    | ion                                                                                                    |
|    |                                       | Restart PCGenesis to activate new User Color Selecti    |                                                                                                    |
|    | Action                                | Restart PCGenesis to activate new User Color Select     |                                                                                                    |
|    | Action                                | Restart PCGenesis to activate new User Color Selecti OK |                                                                                                    |

Step

10

11

| ] P | PCG Di                       | st=8991                                               | Rel=17.03.00                                                                                | 09/22/2017                                                                                                    | DOD 002 S                                                                                                    | V C:\DEVSYS                                                                                                    | C:\SECONE                                                                                               |                                                                                                    | GREEN                                                                                                    |                                                                                                    |
|-----|------------------------------|-------------------------------------------------------|---------------------------------------------------------------------------------------------|----------------------------------------------------------------------------------------------------|----------------------------------------------------------------------------------------------------|----------------------------------------------------------------------------------------------------|----------------------------------------------------------------------------------------------------|----------------------------------------------------------------------------------------------------|----------------------------------------------------------------------------------------------------|----------------------------------------------------------------------------------------------------|
|     | 1)                           | The<br>AcuC<br>Micr<br>spen<br>into                   | PCGenesis<br>obol runti<br>o Focus Ad<br>ding appro<br>the futu                             | *** RE<br>Developmen<br>me softwar<br>cuCobol run<br>pximately,<br>re of PCGen                                             | BUSINES<br>9/2<br>LEASE 17<br>It Team is<br>te. The (<br>itime soft<br>\$75,000 1<br>esis.                                | SS APPLIC<br>22/2017 -<br>.03.00 NE<br>5 proud t<br>GaDOE has<br>tware for<br>to obtain                          | ATIONS SY<br>FRIDAY<br>W FEATURE<br>o announc<br>recently<br>all PCGe<br>the new                        | STEM<br>S & TIPS<br>e a major<br>purchased<br>nesis schu<br>software,                               | ***<br>upgrade of<br>d the lates<br>ool distric<br>a signific                                                         | PREFACE<br>the Micro Focus<br>t, greatest<br>ts and RESAs,<br>ant investment                           |
|     | 2)                           | A ne<br>Orde<br>(clo<br>sele<br>prin                  | w function<br>rs" (F1, I<br>sed, cance<br>cted based<br>ted report                          | has been<br>2, F6). T<br>elled, and<br>1 on an end<br>2 or in CSU                                                          | added to<br>his new f<br>active) s<br>-user spe<br>format.                                                                | the Purc<br>Function<br>sorted in<br>ecified d                                                                   | hase Orde<br>will gene<br>Purchase<br>ate range                                                         | r Process:<br>rate a rej<br>Order Nui<br>. The rej                                                  | ing menu, "<br>port of all<br>mber sequen<br>port is gen                                                              | List All Purchase<br>Purchase Orders<br>ce. Data will be<br>erated as a                                |
|     | 3)                           | The<br>enha<br>data<br>CPI<br>Coll<br>menu            | Export of<br>nced to al<br>. Also, a<br>assignment<br>ection Fil<br>(F4, F9,                | Selected P<br>low creati<br>new one-b<br>records (<br>e Layout f<br>F1).                                                   | ayroll /<br>on of a s<br>yte Conso<br>F4, F1).<br>or Fiscal                                                               | Deductio<br>spreadshe<br>olidated<br>This ne<br>I Year 20                                                        | n / CPI D<br>et that c<br>Fund Flag<br>w field h<br>18 on the                                           | ata (F2, I<br>an be used<br>data eled<br>as been ad<br>CPI Repod                                    | F13, F8, F5<br>d to IMPORT<br>ment has be<br>dded to the<br>rt and Data                                               | ) option has been<br>CPI assignment<br>en added to the<br>CPI Data<br>Transmission                     |
| F   | 4)<br>PCGen<br>PCGen<br>Cont | Supp<br>Now,<br>The<br>esis<br>esis<br>act D<br>*High | ort has be<br>PCGenesis<br>new excel<br>Release No<br>Documentat<br>OE Help Do<br>light LIN | en added f<br>; will crea<br>format may<br>**** P<br>btes *http://<br>cion *http://<br>sk dtick<br>*https:/<br>{ and selec | or the ne<br>te an Exc<br>be uploa<br>CGenesia<br>/www.gadoe.<br>/www.gadoe.<br>/www.gadoe.k<br>//portal.doe.<br>t Ctrl-C | ew Ga DOL<br>cel .csv<br>aded to t<br>Informat<br>org/Techno<br>org/Techno<br>12.ga.us<br>k12.ga.us/h<br>to copy | Quarter1<br>spreadshe<br>he GA Dep<br>ion/Docum<br>logy-Service<br>- (404)<br>elprequest.a<br>and Ctr1- | y Wage Fi<br>et to all<br>artment 0<br>s/PCGenesis<br>s/PCGenesis<br>651-9503<br>spx?<br>V to paste | le Upload S<br>ow the uplo<br>f Labor via<br>***<br>/Pages/Releas<br>/Pages/defauk<br>/ (800)869-<br>]<br>e in your E | pecifications.<br>ad of DOL data.<br>their web site.<br>e-Information.aspx<br>.aspx<br>1011<br>trowser |
|     | TER =                        | Cont                                                  | inue to tl                                                                                  | e Master M                                                                                                    | lenu, F16                                                                                                    | = LOGOFF                                                                                                    |                                                                                                    |                                                                                                    |                                                                                                    | 14.01.00                                                                                               |
| A   | ctio                         | n                                                     |                                                                                             |                                                                                                    |                                                                                                    |                                                                                                    |                                                                                                    |                                                                                                    |                                                                                                    |                                                                                                    |
| Se  | elec                         | t F16                                                 | (F10                                                                                        | 6 – Exit)                                                                                                    | to log o                                                                                                    | off.                                                                                                    |                                                                                                    |                                                                                                    |                                                                                                    |                                                                                                    |

To activate the new screen color, initiate a new PCGenesis session using the CG (PCG Color Icon) to bring up the *PCGenesis Logon Screen*.